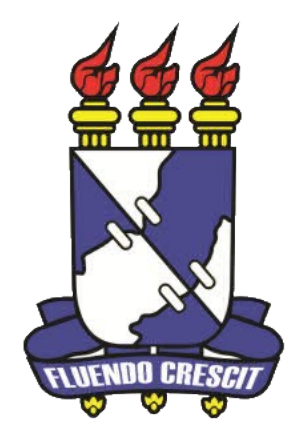

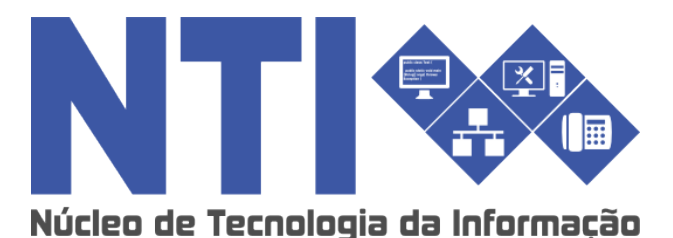

COMO SOLICITAR PERMUTA DISCENTE

Universidade Federal de Sergipe | Núcleo de Tecnologia da Informação | 2016 www.ufs.br DAA - 2105-6503 NTI - 2105-6583 / 2105-6584

# Manual – Permuta:

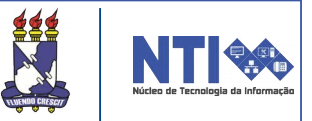

## **Objetivo:**

Auxiliar os passos a serem realizados pelo discente na solicitação da permuta.

## **Resumo do processo em geral:**

- 1 Pré-requisito;
- 2 Realizar solicitação;
- 3 Ver processos inscritos.

Para informações em caso de dúvida, entrar em contato com o DAA:

Telefene: 2105-6503.

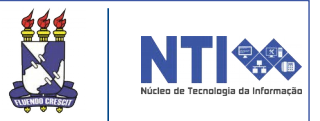

1 - A permuta é concedida uma vez e poderá ocorrer somente após os interessados terem integralizado pelo menos 15% da carga horária total da estrutura curricular a que estejam vinculados;

ATENÇÃO: A permuta é concedida uma única vez, em caráter irrevogável.

## 2- Realizar solicitação:

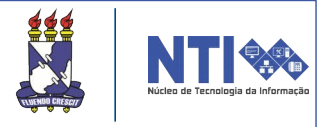

A permuta consiste na troca de campus entre estudantes vinculados a um mesmo curso de campi distintos ou troca de turno entre discentes vinculados a turnos diferentes de um mesmo curso. Para efetuar a solicitação, acesse:

SIGAA → Portal do Docente → Ensino → Permuta acadêmica → Realizar Seleção.

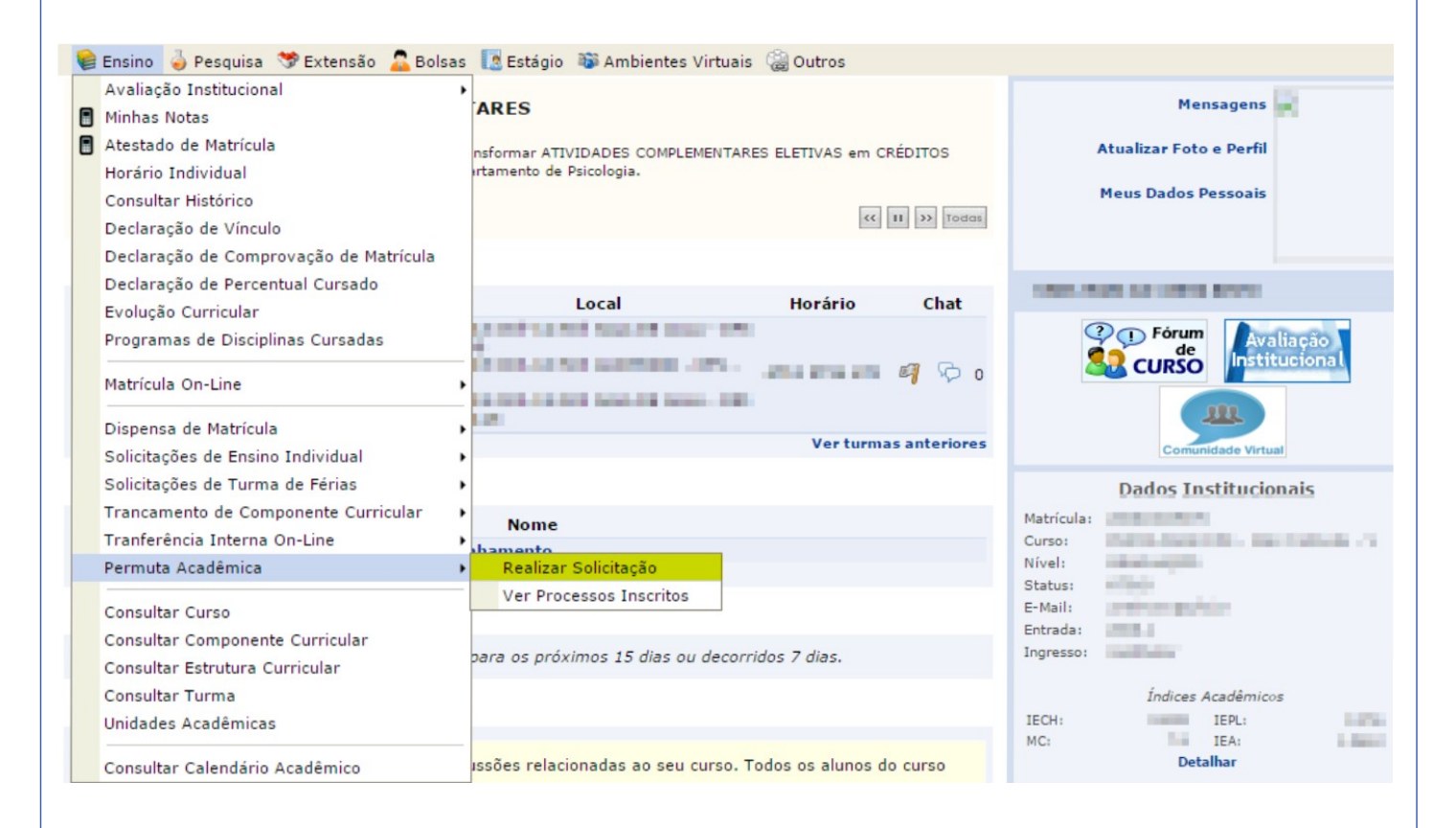

Ao selecionar "Realizar seleção", o usuário será direcionado para a seguinte página:

| PORTAL DO DISCENTE > PROCESSOS SELETIVOS DE PERMUTA                                        |                             |  |  |  |  |  |  |  |
|--------------------------------------------------------------------------------------------|-----------------------------|--|--|--|--|--|--|--|
|                                                                                            |                             |  |  |  |  |  |  |  |
| Caro Usuário,<br>Na listagem inicial abaixo são exibidos todos processos seletivos ativos. |                             |  |  |  |  |  |  |  |
| 🔾 : Visualizar Processo Seletivo                                                           | ुः Realizar Inscrição       |  |  |  |  |  |  |  |
| Lista de Editais de P                                                                      | LISTA DE EDITAIS DE PERMUTA |  |  |  |  |  |  |  |
|                                                                                            | Período de Inscrições       |  |  |  |  |  |  |  |
| EDITAL TESTE \${X} (CADASTRADO) 2016/1                                                     |                             |  |  |  |  |  |  |  |
| Processo Seletivo Único - Permuta                                                          | 02/05/2016 a 04/05/2016 🔾   |  |  |  |  |  |  |  |
| Portal do Discente                                                                         |                             |  |  |  |  |  |  |  |

| 2- Realizar solicitação:                                                                                                    | eo de Tecnologia da Informação |  |  |  |  |  |  |  |
|----------------------------------------------------------------------------------------------------|--------------------------------|--|--|--|--|--|--|--|
|                                                                                                    |                                |  |  |  |  |  |  |  |
| Para visualizar o processo seletivo, basta selecionar o ícone 🔍, sendo direcionado para a seguinte página:                                                                                                    |                                |  |  |  |  |  |  |  |
| Portal do Discente Processos Seletivos de Permuta - GRADUAÇÃO                                                                                                    |                                |  |  |  |  |  |  |  |
| DADOS DO PROCESSO SELETIVO<br>Título do Edital: Edital Teste \${X}<br>Ano/Período: 2016/1<br>Período de Inscrições: 02/05/2016 a 04/05/2016<br>DESCRIÇÃO DO PROCESSO SELETIVO                                                                         |                                |  |  |  |  |  |  |  |
| Teste<br>Opcões de Permuta                                                                                                    |                                |  |  |  |  |  |  |  |
| Matriz Curricular Esquerda Matriz Curricular Direita                                                                                                    |                                |  |  |  |  |  |  |  |
| << Voltar                                                                                                    |                                |  |  |  |  |  |  |  |
| Clicando no ícone 💿, o usuário irá prosseguir na realização da inscrição. Então será direcionado para a página mostrada abaixo:                                                                                                    |                                |  |  |  |  |  |  |  |
| Portal do Discente > Inscrição Permuta                                                                                                    |                                |  |  |  |  |  |  |  |
| Caro Discente,<br>Nessa tela você poderá inscrever-se no processo seletivo de permuta selecionado. A permuta é normatizada pela nova norma acadêmica<br>14/2015/CONEPE), Artigos 230 - 238.<br>Abaixo escolha um dos cursos disponíveis para permuta. | a (Res. Nº                     |  |  |  |  |  |  |  |
| SELECIONE SUA OPÇÃO DE CURSO PARA PERMUTA<br>Matriz Curricular: * SELECIONE T<br>Increver-se Cancelar                                                                                                    |                                |  |  |  |  |  |  |  |
| Selecione a disciplina e clique em INSCREVER-SE.                                                                                                    |                                |  |  |  |  |  |  |  |
|                                                                                                    |                                |  |  |  |  |  |  |  |
|                                                                                                    |                                |  |  |  |  |  |  |  |
|                                                                                                    |                                |  |  |  |  |  |  |  |
|                                                                                                    |                                |  |  |  |  |  |  |  |

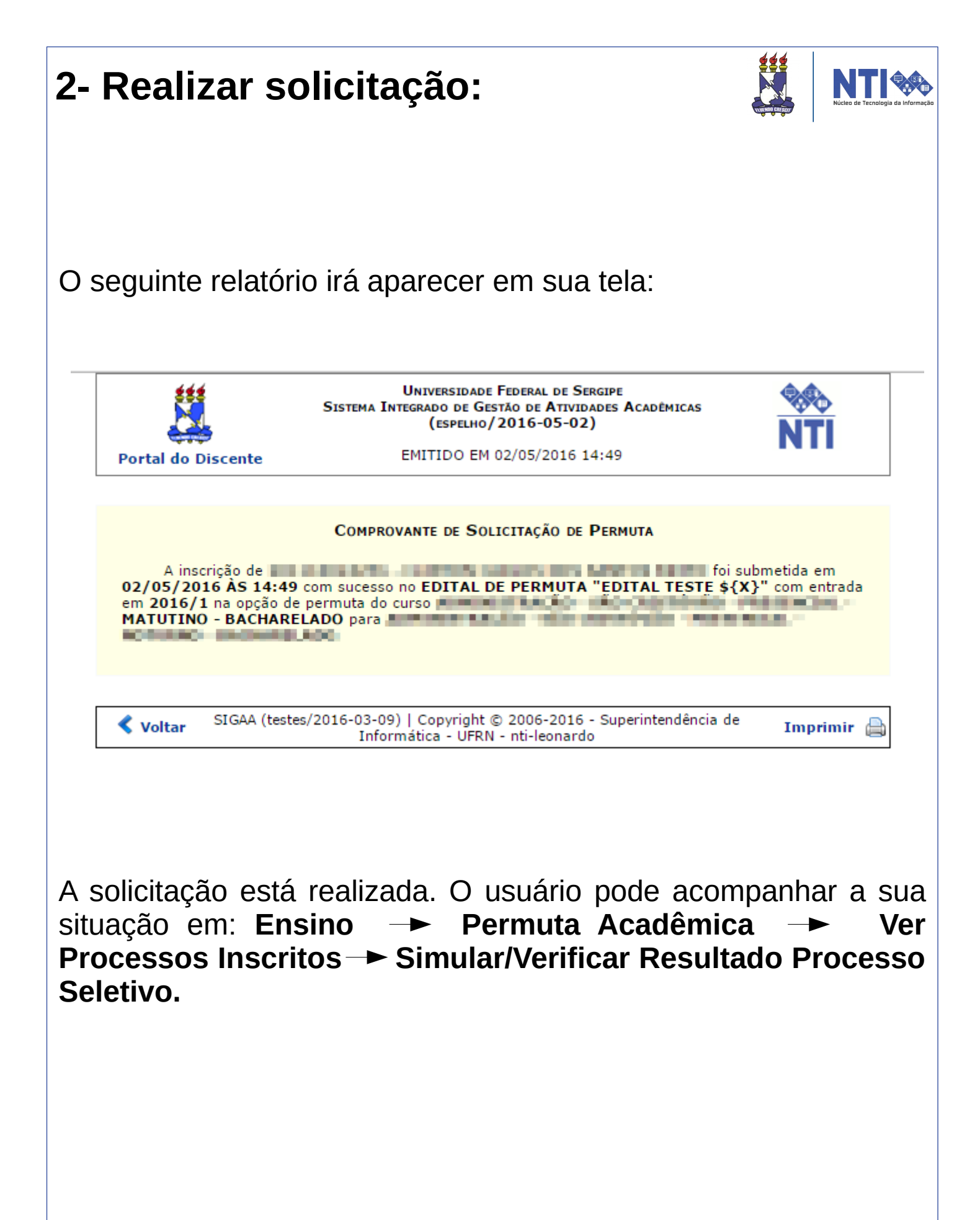

## **3- Ver Processos Inscritos:**

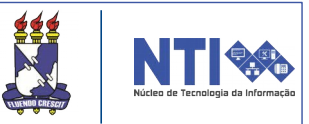

#### Para verificar a situação de sua solicitação, basta acessar:

| 6 | Ensino 🍦 Pesquisa  🏶 Extensão  🤷 Bolsa                               | 🔤 🔝 Estágio 🛛 🐞 Ambientes Virtuais 🛛 🎡 Outros                                                                                                    |                                                                                                    |
|---|----------------------------------------------------------------------|----------------------------------------------------------------------------------------------------|----------------------------------------------------------------------------------------------------|
|   | Avaliação Institucional<br>Minhas Notas                              | to Sensu                                                                                                    | Mensagens 戻                                                                                                    |
|   | Atestado de Matrícula                                                | <ul> <li>Modulo Stricto Sensu, estamos disponibilizando manual para os<br/>esclarecer duvidas e auxilia-los nas principais operacoes e atribuidas</li> </ul> | Atualizar Foto e Perfil                                                                                                    |
|   | Horario Individual<br>Consultar Histórico<br>Declaração de Vínculo   | < II >> Todas                                                                                                    | Meus Dados Pessoais                                                                                                    |
|   | Declaração de Vinculo<br>Declaração de Comprovação de Matrícula      |                                                                                                    |                                                                                                    |
|   | Declaração de Percentual Cursado<br>Evolução Curricular              | Local Horário Chat                                                                                                    | A DESCRIPTION OF A DESCRIPTION OF A DESC |
|   | Programas de Disciplinas Cursadas                                    |                                                                                                    | CURSO                                                                                                    |
|   | Matrícula On-Line                                                    | 1 Ver turmas anteriores                                                                                                    |                                                                                                    |
|   | Dispensa de Matrícula<br>Solicitações de Ensino Individual           |                                                                                                    | Comunidade Virtual                                                                                                    |
|   | Solicitações de Turma de Férias                                      |                                                                                                    | Dados Institucionais                                                                                                    |
|   | Trancamento de Componente Curricular<br>Tranferência Interna On-Line | •                                                                                                    | Matrícula: Curso: Curso:                                                                                                    |
|   | Permuta Acadêmica                                                    | Realizar Solicitação corridos 7 dias.                                                                                                    | Nível:<br>Status:                                                                                                    |
|   | Consultar Curso<br>Consultar Componente Curricular                   |                                                                                                    | E-Mail:<br>Entrada:                                                                                                    |
|   | Consultar Estrutura Curricular                                       | issões relacionadas ao seu curso. Todos os alunos do curso                                                                                                   | Ingresso:                                                                                                    |
|   | Consultar Turma<br>Unidades Acadêmicas                               | vo tópico para este fórum                                                                                                    | Indices Acadêmicos<br>IECH: IEPL:<br>MC: IEA:                                                                                                    |
|   | Consultar Calendário Acadêmico                                       | Autor Respostas Data                                                                                                    | Detalhar                                                                                                    |

#### Portal do Discente → Ensino → Permuta Acadêmica → Ver Processos Inscritos → Simular/Verificar Resultado Processo Seletivo.

Será direcionado para a seguinte página:

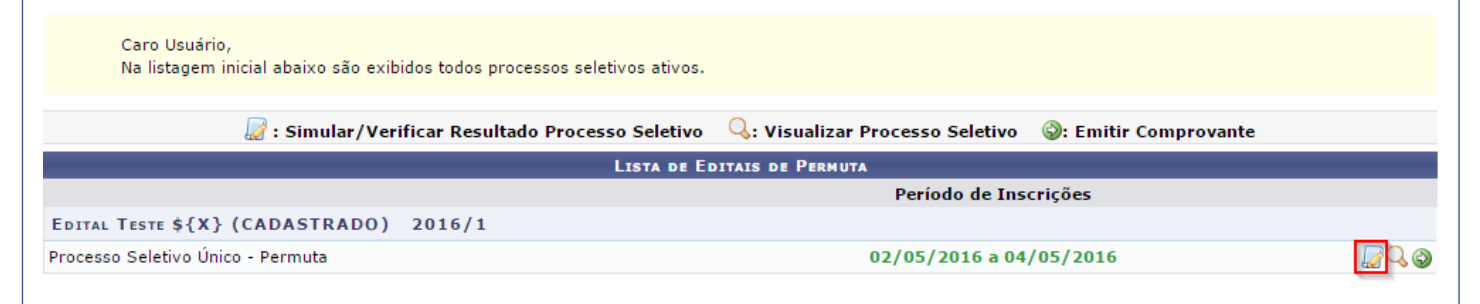

Clicando no ícone destacado em vermelho, o usuário poderá verificar a situação de sua solicitação e fazer um comparativo de seus dados com os dados de outros concorrentes.

## **3- Ver Processos Inscritos:**

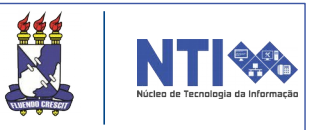

Clicando no ícone destacado, o usuário será direcionado para a seguinte página:

| ADMINISTRAÇÃO - São Cristóvão - Presencial - Matutino - Bacharelado<br>ADMINISTRAÇÃO - Itabaiana - Presencial - Noturno - Bacharelado |                         |                                                                                                    |                             |          |         |         |       |            |                     |
|----------------------------------------------------------------------------------------------------|-------------------------|----------------------------------------------------------------------------------------------------|-----------------------------|----------|---------|---------|-------|------------|---------------------|
| Ordem                                                                                                    | Matrícula               | Nome                                                                                                    | Percentual<br>Integralizado | IEA      | IECH    | IEPL    | мс    | Dt. Nasc.  | Status              |
|                                                                                                    |                         | ADMINISTRAÇÃO                                                                                                    | ) - ITABAIANA - PRESENCIAL  | - NOTUR  | NO - BA | CHARELA | DO    |            |                     |
| 1                                                                                                    | -                       | -                                                                                                    | 86,38%                      | 0,1059   | 0,018   | 0,228   | 0,4   | 06/03/1991 | Inscrição Submetida |
| 2                                                                                                    | -                       | -                                                                                                    | 69,39%                      | 0,5214   | 0,262   | 0,712   | 0,2   | 22/07/1994 | Inscrição Submetida |
| 3                                                                                                    | 100 C 100 C 100 C 100 C | A REPORT OF A REAL PROPERTY OF A REAL PROPERTY OF A REAL PROPE | 68,00%                      | 4,3689   | 0,739   | 0,756   | 7,8   | 04/01/1993 | Inscrição Submetida |
| 4                                                                                                    | -                       | -                                                                                                    | 60,76%                      | 0,3972   | 0,554   | 0,967   | 0,4   | 21/09/1991 | Inscrição Submetida |
| 5                                                                                                    | -                       | -                                                                                                    | 41,72%                      | 0,5048   | 0,568   | 0,256   | 0,1   | 13/02/1986 | Inscrição Submetida |
| 6                                                                                                    | -                       | -                                                                                                    | 38,44%                      | 0,0466   | 0,859   | 0,648   | 0,3   | 02/08/1989 | Inscrição Submetida |
| 7                                                                                                    | -                       | -                                                                                                    | 20,91%                      | 0,0122   | 0,418   | 0,255   | 0,9   | 25/03/1992 | Inscrição Submetida |
| 8                                                                                                    | -                       | -                                                                                                    | 15,69%                      | 0,6918   | 0,504   | 0,585   | 0,2   | 08/09/1993 | Inscrição Submetida |
| 9                                                                                                    | -                       | -                                                                                                    | 15,50%                      | 0,7700   | 0,094   | 0,566   | 0,5   | 24/03/1998 | Inscrição Submetida |
| 10                                                                                                    | -                       | -                                                                                                    | 04,50%                      | 0,2513   | 0,911   | 0,908   | 0,5   | 29/05/1997 | Inscrição Submetida |
| 11                                                                                                    | -                       | -                                                                                                    | 02,24%                      | 0,9817   | 0,067   | 0,645   | 0,4   | 10/07/1997 | Inscrição Submetida |
|                                                                                                    |                         | ADMINISTRAÇÃO -                                                                                                    | SÃO CRISTÓVÃO - PRESENCIA   | AL - MAT | JTINO - | BACHAR  | ELADO | )          |                     |
| 1                                                                                                    | -                       | -                                                                                                    | 81,51%                      | 0,1849   | 0,741   | 0,033   | 0,8   | 11/03/1990 | Inscrição Submetida |
| 2                                                                                                    | -                       | -                                                                                                    | 80,90%                      | 0,5094   | 0,609   | 0,194   | 0,6   | 02/09/1987 | Inscrição Submetida |
| 3                                                                                                    | -                       | -                                                                                                    | 80,62%                      | 0,9972   | 0,698   | 0,857   | 0,3   | 09/07/1997 | Inscrição Submetida |
| 4                                                                                                    | -                       | -                                                                                                    | 80,08%                      | 0,7133   | 0,280   | 0,449   | 0,0   | 17/01/1990 | Inscrição Submetida |
| 5                                                                                                    | -                       | -                                                                                                    | 77,41%                      | 0,8575   | 0,057   | 0,377   | 0,0   | 08/04/1992 | Inscrição Submetida |
| 6                                                                                                    | -                       | -                                                                                                    | 73,58%                      | 0,5315   | 0,603   | 0,177   | 1,0   | 01/08/1984 | Inscrição Submetida |
| 7                                                                                                    | -                       | -                                                                                                    | 65,25%                      | 0,6839   | 0,247   | 0,068   | 1,0   | 04/09/1987 | Inscrição Submetida |
| 8                                                                                                    | -                       | -                                                                                                    | 54,00%                      | 0,5391   | 0,495   | 0,245   | 1,0   | 25/02/1989 | Inscrição Submetida |
| 9                                                                                                    | -                       | -                                                                                                    | 50,20%                      | 0,8728   | 0,204   | 0,526   | 0,1   | 25/04/1997 | Inscrição Submetida |
| 10                                                                                                    | -                       | -                                                                                                    | 43,85%                      | 0,5495   | 0,394   | 0,332   | 0,7   | 20/03/1959 | Inscrição Submetida |
| 11                                                                                                    | -                       | -                                                                                                    | 40,00%                      | 0,3100   | 0,024   | 0,246   | 0,8   | 24/07/1973 | Inscrição Submetida |
| 12                                                                                                    | -                       | -                                                                                                    | 38,37%                      | 0,0244   | 0,558   | 0,679   | 1,0   | 21/05/1995 | Inscrição Submetida |
| 13                                                                                                    | -                       | -                                                                                                    | 31,21%                      | 0,6839   | 0,705   | 0,458   | 0,5   | 06/07/1979 | Inscrição Submetida |
| 14                                                                                                    | -                       | -                                                                                                    | 13,10%                      | 0,5722   | 0,487   | 0,605   | 0,7   | 01/03/1990 | Inscrição Submetida |
| 15                                                                                                    | -                       | -                                                                                                    | 11,82%                      | 0,0246   | 0,022   | 0,170   | 0,1   | 06/06/1986 | Inscrição Submetida |
| 16                                                                                                    | -                       | -                                                                                                    | 09,75%                      | 0,6869   | 0,141   | 0,606   | 0,7   | 03/10/1995 | Inscrição Submetida |
| 17                                                                                                    | -                       | -                                                                                                    | 08,28%                      | 0,5464   | 0,426   | 0,439   | 0,5   | 23/04/1992 | Inscrição Submetida |
| 18                                                                                                    | -                       | -                                                                                                    | 06,83%                      | 0,0526   | 0,407   | 0,800   | 0,5   | 28/10/1971 | Inscrição Submetida |
| 19                                                                                                    | -                       | -                                                                                                    | 06,01%                      | 0,6273   | 0,532   | 0,062   | 0,3   | 08/03/1985 | Inscrição Submetida |
| 20                                                                                                    | -                       | -                                                                                                    | 02,51%                      | 0,6242   | 0,107   | 0,106   | 0,9   | 07/12/1982 | Inscrição Submetida |
|                                                                                                    |                         |                                                                                                    |                             |          |         |         |       |            |                     |

Acima, no local destacado em vermelho, o usuário tem acesso ao status de sua solicitação.

Caso sua solicitação seja aceita, o status será: **"Inscrição Deferida"**. Se não for aceita, será: **"Inscrição Indeferida"**, Como mostra a imagem a seguir:

## **3- Ver Processos Inscritos:**

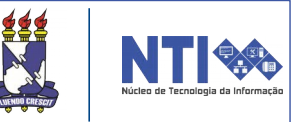

| ADMINISTRAÇÃO - SÃO CRISTÓVÃO - PRESENCIAL - MATUTINO - BACHARELADO<br>ADMINISTRAÇÃO - Itabaiana - Presencial - Noturno - Bacharelado |                                                                                                    |                                                                                                    |                             |         |          |         |      |                       |                      |
|----------------------------------------------------------------------------------------------------|----------------------------------------------------------------------------------------------------|----------------------------------------------------------------------------------------------------|-----------------------------|---------|----------|---------|------|-----------------------|----------------------|
| Ordem                                                                                                    | Matrícula                                                                                                    | Nome                                                                                                    | Percentual<br>Integralizado | IEA     | IECH     | IEPL    | мс   | Dt. Nasc.             | Status               |
|                                                                                                    |                                                                                                    | ADMINISTRAÇÃO - Itabai                                                                                                    | ANA - PRESENCIAL -          | NOTURNO | ) - Baci | HARELAD | 00   |                       |                      |
| 1                                                                                                    | 100 C 100 C 100                                                                                                    | Provide Address Science Street                                                                                                    | 86,38%                      | 0,1059  | 0,018    | 0,228   | 0,4  | 0.000                 | Inscrição Deferida   |
| 2                                                                                                    | ALC: 10 YO M 1993                                                                                                    | STREET, MAR WELL                                                                                                    | 69,39%                      | 0,5214  | 0,262    | 0,712   | 0,2  | Contraction of the    | Inscrição Deferida   |
| 3                                                                                                    | ALC: NOT THE OWNER, NO.                                                                                                    | NUMBER OF STREET                                                                                                    | 60,76%                      | 0,3972  | 0,554    | 0,967   | 0,4  | 10.700 B 10.00        | Inscrição Deferida   |
| 4                                                                                                    | 10.000                                                                                                    | EXCLUDE ADMIDICIPAL                                                                                                    | 41,72%                      | 0,5048  | 0,568    | 0,256   | 0,1  | 0.000                 | Inscrição Deferida   |
| 5                                                                                                    | 100 10 10 To 10                                                                                                    | COMPANY AND A DESCRIPTION OF A DESCRIPTION OF A DESCRIPTI | 38,44%                      | 0,0466  | 0,859    | 0,648   | 0,3  | 1000                  | Inscrição Deferida   |
| 6                                                                                                    | 100.000                                                                                                    | where a second state of the ball of the                                                                                                    | 20,91%                      | 0,0122  | 0,418    | 0,255   | 0,9  | 0.000                 | Inscrição Deferida   |
| 7                                                                                                    | ALC: 10 YO M R. M.                                                                                                    | PARAMETERS IN A REPORT OF A REPORT OF                                                                                                    | 15,69%                      | 0,6918  | 0,504    | 0,585   | 0,2  | 1000                  | Inscrição Deferida   |
| 8                                                                                                    | And the second second                                                                                                    | Description of the second second                                                                                                    | 15,50%                      | 0,7700  | 0,094    | 0,566   | 0,5  | 100 C 10 C 100 C      | Inscrição Deferida   |
| 9                                                                                                    | 10.000                                                                                                    | Charge and the source accounts                                                                                                    | 04,50%                      | 0,2513  | 0,911    | 0,908   | 0,5  | 100 B 100 B           | Inscrição Deferida   |
| 10                                                                                                    | the share of the                                                                                                    | COMPANY OF A COMPANY                                                                                                    | 02,24%                      | 0,9817  | 0,067    | 0,645   | 0,4  | and the second        | Inscrição Deferida   |
|                                                                                                    |                                                                                                    | ADMINISTRAÇÃO - São Crist                                                                                                    | ÓVÃO - PRESENCIAL           | - Матит | INO - B  | ACHARE  | LADO |                       |                      |
| 1                                                                                                    | A 100 B                                                                                                    | AND THE REAL PROPERTY OF THE                                                                                                    | 81,51%                      | 0,1849  | 0,741    | 0,033   | 0,8  | 1. And 1. And         | Inscrição Deferida   |
| 2                                                                                                    | ALC: 1000000000000000000000000000000000000                                                                                                    | CONTRACTOR AND A DESCRIPTION                                                                                                    | 80,90%                      | 0,5094  | 0,609    | 0,194   | 0,6  | 5.00 million (1997)   | Inscrição Deferida   |
| 3                                                                                                    | Section 244                                                                                                    | CONTRACTOR OF STREET, SAN THE                                                                                                    | 80,62%                      | 0,9972  | 0,698    | 0,857   | 0,3  | 000000000             | Inscrição Deferida   |
| 4                                                                                                    | 1000                                                                                                    | CONTRACTOR DATABASE AND DATABASE                                                                                                    | 80,08%                      | 0,7133  | 0,280    | 0,449   | 0,0  | 1. Cont. 1. Cont.     | Inscrição Deferida   |
| 5                                                                                                    | 100 10 10 10 10 10 10 10 10 10 10 10 10                                                                                                    | sector factors by applying a sector                                                                                                    | 77,41%                      | 0,8575  | 0,057    | 0,377   | 0,0  | Define the            | Inscrição Deferida   |
| 6                                                                                                    | ALC: NO. 10.                                                                                                    | A REPORT OF STREET, STREET, STREET, STREET, STREET, STREET, STREET, STREET, STREET, STREET, STREET, STREET, ST                                                                                                    | 73,58%                      | 0,5315  | 0,603    | 0,177   | 1,0  | 1. Aug 1. Aug         | Inscrição Deferida   |
| 7                                                                                                    | A 100 YO 100 YO YO YO YO YO YO YO YO YO YO YO YO YO | CONTRACTOR AND ADDRESS ADDRESS                                                                                                    | 65,25%                      | 0,6839  | 0,247    | 0,068   | 1,0  | 0-010-000F            | Inscrição Deferida   |
| 8                                                                                                    | All residences in the                                                                                                    | OWNERS ADDRESS ADDRESS ADDRESS                                                                                                    | 54,00%                      | 0,5391  | 0,495    | 0,245   | 1,0  | 1000                  | Inscrição Deferida   |
| 9                                                                                                    | 1000                                                                                                    | Call and the Ocheckin Scientification                                                                                                    | 50,20%                      | 0,8728  | 0,204    | 0,526   | 0,1  | the first start       | Inscrição Deferida   |
| 10                                                                                                    |                                                                                                    | makes and passed by an industry                                                                                                    | 43,85%                      | 0,5495  | 0,394    | 0,332   | 0,7  |                       | Inscrição Deferida   |
| 11                                                                                                    | 10.000                                                                                                    | AND REAL PROPERTY AND REAL PROPERTY.                                                                                                    | 40,00%                      | 0,3100  | 0,024    | 0,246   | 0,8  | a strand store        | Inscrição Indeferida |
| 12                                                                                                    | ALC: 10.000 (1999)                                                                                                    | PROPERTY AND ADDRESS OF TAXABLE                                                                                                    | 38,37%                      | 0,0244  | 0,558    | 0,679   | 1,0  | participants.         | Inscrição Indeferida |
| 13                                                                                                    | personal second                                                                                                    | provide the state of the second second s                                                                                                    | 31,21%                      | 0,6839  | 0,705    | 0,458   | 0,5  | ALC: NOT THE OWNER OF | Inscrição Indeferida |
| 14                                                                                                    | All shares and                                                                                                    | INVESTIGATION OF A DECK                                                                                                    | 13,10%                      | 0,5722  | 0,487    | 0,605   | 0,7  | And the second        | Inscrição Indeferida |
| 15                                                                                                    | 100.000                                                                                                    | Tarrana management                                                                                                    | 11,82%                      | 0,0246  | 0,022    | 0,170   | 0,1  | EVEN SER              | Inscrição Indeferida |
| 16                                                                                                    | 100.000                                                                                                    | 548 B 55 A 76                                                                                                    | 09,75%                      | 0,6869  | 0,141    | 0,606   | 0,7  | and so have           | Inscrição Indeferida |
| 17                                                                                                    | And the second second                                                                                                    | CONTRACTOR AND ADDRESS OF                                                                                                    | 08,28%                      | 0,5464  | 0,426    | 0,439   | 0,5  | Distance in the       | Inscrição Indeferida |
| 18                                                                                                    | Margaretter.                                                                                                    | HORNOV EVENING MELO-                                                                                                    | 06,83%                      | 0,0526  | 0,407    | 0,800   | 0,5  | per property.         | Inscrição Indeferida |
| 19                                                                                                    | 1000000000                                                                                                    | COMMUNICATION OF STREET                                                                                                    | 06,01%                      | 0,6273  | 0,532    | 0,062   | 0,3  | And the second        | Inscrição Indeferida |
| 20                                                                                                    | 100.000.000.000.000                                                                                                    | to the set of the set of the set of the                                                                                                    | 02,51%                      | 0,6242  | 0,107    | 0,106   | 0,9  | Distance in the       | Inscrição Indeferida |
|                                                                                                    |                                                                                                    |                                                                                                    |                             |         |          |         |      |                       |                      |

<< Voltar

Os outros dados presentes nesta página fazem menção aos dados do usuário e dos demais candidatos. Estes dados serão utilizados para avaliação de deferimento/indeferimento.

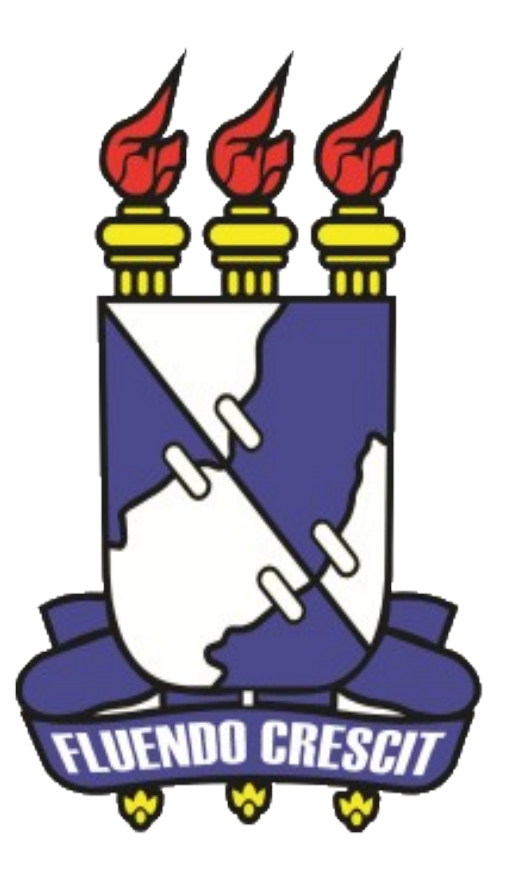

# Núcleo de Tecnologia da Informação

Universidade Federal de Sergipe | Núcleo de Tecnologia da Informação | 2016 www.ufs.br